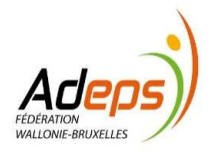

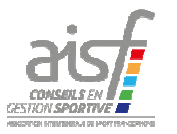

## FONDS D'AIDE D'URGENCE SPORT

« DEPOSER SON DOSSIER » 10 juin 2020

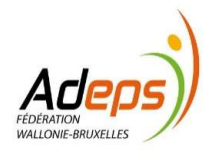

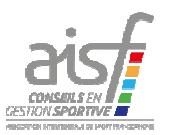

### Bénéficiaires éligibles

- Fédération ou association sportive reconnues au niveau de la FWB
- Cercles affiliés à une fédération reconnues depuis un an au moins
- Est-ce que vous répondez à l'une de ces deux conditions?
  - Oui → Passer à la dia suivante
  - Non → Vous ne rentrez malheureusement pas dans les conditions d'octroi de cette aide

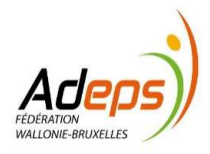

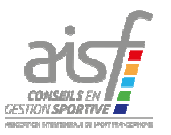

# Processus – Questions à se poser?

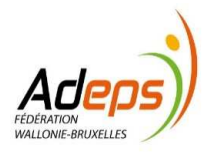

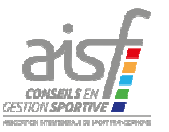

# 1. Avez-vous rempli le formulaire\* téléchargeable sur les sites de l'ADEPS ou de l'AISF?

- Oui → Passer à la dia suivante
- Non → Télécharger le formulaire et le compléter
   (http://www.sport-adeps.be/index.php?id=8716)
   (https://aisf.be/fonds-durgence-de-4-millions-deuros-pour-le-sport/)

(\*) ce formulaire devra être déposé sur la Plateforme SUBside

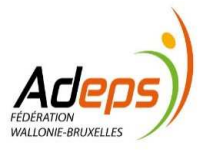

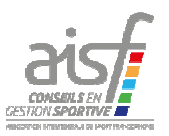

#### 2. Avez-vous déjà créé votre identifiant sur SUBside?

- Oui → Passer à la dia suivante
- Non → Vous devez vous créer un identifiant sur SUBside (voir manuel pages 11 à 38)

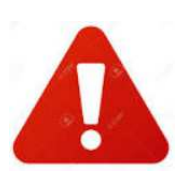

\* si vous êtes constitué en ASBL, suivre le processus inscription en tant que personne morale
\* si vous êtes une Association de fait, suivre le processus inscription en tant que personne physique

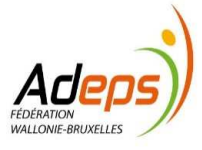

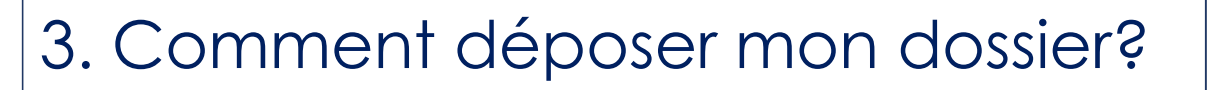

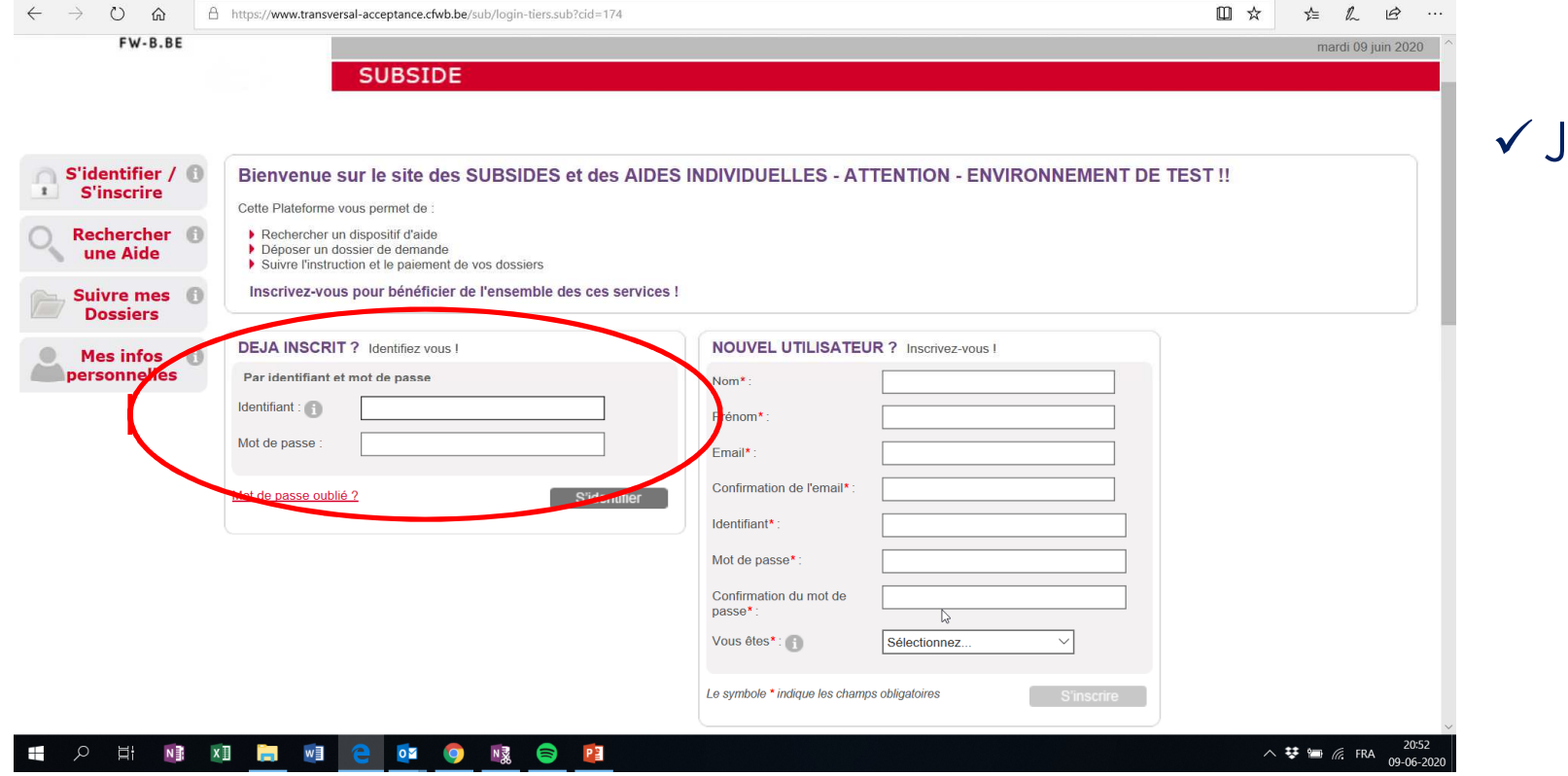

✓ Je m'identifie

SESTION SPORT

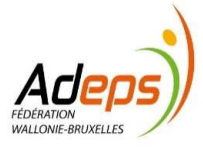

#### 3. Comment déposer mon dossier?

| ← → O ⋒ A https://www.transversal-acceptance.cfwb.be/sub/extranet/rechercher-aide.sub                              |                                                                                         |
|----------------------------------------------------------------------------------------------------|-----------------------------------------------------------------------------------------|
| 🙎 Utilisateur Authentifié : J                                                                                      | IB Meslin Grand Marais ASBL JB Meslin Grand Marais ASBL OSe déconnecter                 |
| FÉDÉRATION<br>WALLONIE-BRUXELLES                                                                                   | Fédération Wallonie-Bruxelles                                                           |
| FW-B.BE                                                                                                    | mardi 09 juin 2020                                                                      |
| Accueil  Rechercher ine Aide  Rechercher une Aide  Rechercher une Aide :  Rechercher une Aide :  Recherche avancée | ■<br>Rechercher                                                                         |
| personnelles                                                                                                    |                                                                                         |
| Nombre de résultats : 4                                                                                            | Trier par : Alde                                                                        |
| 3 Domaine : Crise sanitaire du COVID-19<br>L→ Crise sanitaire du COVID-19<br>L→ Crise sanitaire du covrs           | • Type de Bénéficiaire 🕋 🔔<br>• Dates de la campagne : du - au -<br>• Budget global : - |
| 🕞 COVID-19 : Demande d'intervention du Fonds d'urgence en faveur du secteur culturel                               | Référence c19-AGC                                                                       |
| A H M 🛤 🗮 🖻 😢 💁 隆                                                                                                  | ∧ 🏹 😻 🛥 🕼 FRA 20:59<br>09-06-2020                                                       |

 ✓ Je sélectionne l'aide « COVID-19 – Demande d'intervention du fonds d'urgence »

1. Cliquez sur « Rechercher une Aide »

2. Dans le champ « rechercher une Aide », tapez « Covid »

3. L'aide recherchée est disponible « COVID-19 – Demande d'intervention du Fonds d'urgence »

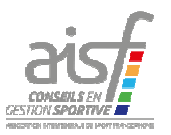

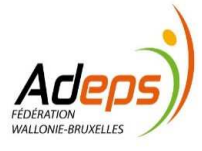

#### 3. Comment déposer mon dossier?

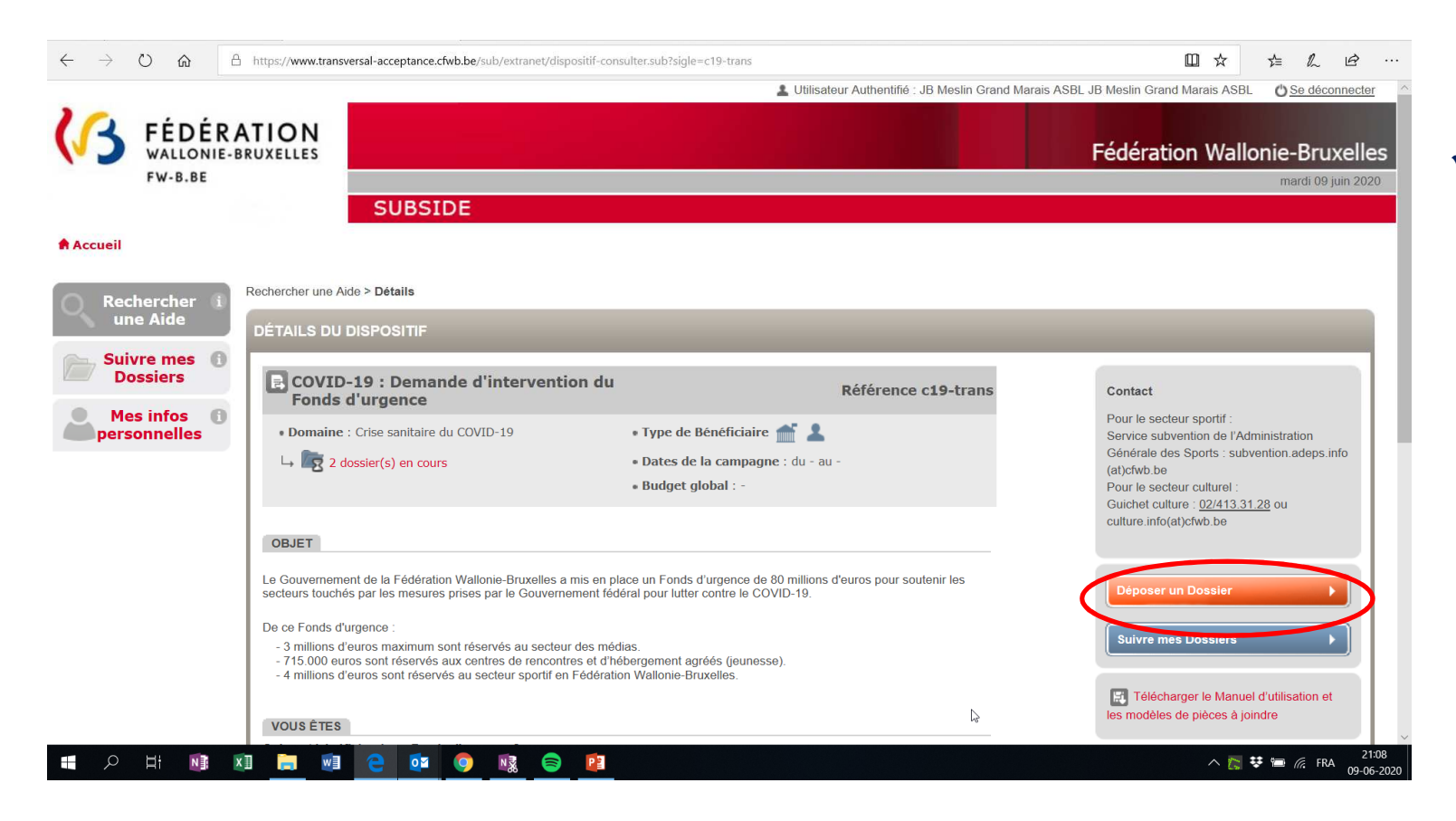

 ✓ Je lance le processus de dépôt de mon dossier

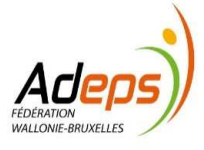

| 🛓 Utilisateur Authentifié : JB Meslin Grand Marais ASBL JB Meslin Grand Marais ASBL 🛛 O Se déconnecter                                                                                                    | mon identification                                                                                                    |
|----------------------------------------------------------------------------------------------------|----------------------------------------------------------------------------------------------------|
| FÉDÉRATION       Fédération Wallonie-Bruxelles         FW-8.8E       mardi 09 juin 2020         SUBSIDE                                                                                                    | <ol> <li>Sélectionnez l'onglet</li> <li>« Identification »</li> </ol>                                                           |
| Accuel                                                                                                    | <ol> <li>Cochez la case qui certifie<br/>que vos infos sont exactes<br/>et à jour</li> <li>Validez , en cliquant sur</li> </ol> |
| J'autorise que ces coordonnées soient utilisées pour recevoir des informations sur mes demandes de subventions et d'aides financières de la Fédération Wallonie-Bruxelles :          Je reconnais que ce compte est mon compte unique pour l'ensemble de mes demandes de subventions et d'aides financières présentes sur cette plateforme auprès de la Fédération Wallonie-Bruxelles*:          Suivant ) | Si des infos sont incorrectes,<br>veuillez les modifier avant de<br>les certifier et de valider.                                |
| $\begin{array}{c c c c c c c c c c c c c c c c c c c $                                                                                                    | 9                                                                                                    |

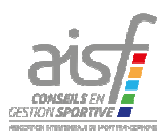

✓ Je dois confirmer

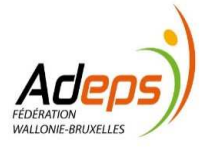

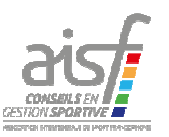

Vous allez devoir remplir les

#### 4. Quelles sont les informations à fournir?

#### ✓ Je dois compléter mon dossier

| $\leftrightarrow$ $\rightarrow$ O $\Leftrightarrow$ | https://www.transversal-acceptance.cfwb.be/sub/tiers-externe/processus/demande/demande-ajouter.sub?cid=180                                                                                                    |                                                 | informations reprises sous les onglets                         |
|-----------------------------------------------------|----------------------------------------------------------------------------------------------------|-------------------------------------------------|----------------------------------------------------------------|
|                                                     | 🛓 Utilisateur Authentifié : JB Meslin Grand Marais ASBI                                                                                                    | L JB Meslin Grand Marais ASBL () Se déconnecter | qui suivent:                                                   |
| FEDERA<br>WALLONIE-BF<br>FW-B.BE                    |                                                                                                    | Fédération Wallonie-Bruxelles                   | Votre organisation                                             |
|                                                     | SUBSIDE                                                                                                    |                                                 | Votes domendo                                                  |
| Accueil                                             |                                                                                                    |                                                 | votre demande                                                  |
| Rechercher i<br>une Aide                            | Rechercher une Aide > Détails > Confirmation de mes informations personnelles > Etape Demande Votre organisation Votre organisation Votre demande Le préjudice subi et son impact budgétaire Autres démarches effectuées pour limiter l'impact du préjudice Informations complémentaires Documents à joindre et attestation sur l'honneur | 5                                               | Le préjudice subi et son impact budgétaire                     |
| Suivre mes O<br>Dossiers                            | Ce formulaire vise à établir la nature et l'importance du préjudice subi par votre organisation en raison des mesures prises par le Gouvernement fédéral pour lutter contre le COVID-19. Il permet de déterminer si vo                                                                                                    | ous avez droit à une indemnisation par le Fonds | Autres démarches effectuées pour limiter l'impact du préjudice |
| Mes infos ()<br>personnelles                        | d'urgence et, si oui, le montant de cette indemnisation.<br>Compléter ce formulaire ne donne pas automatiquement droit à une indemnisation.<br>Ce formulaire et le traitement de vos réponses se basent sur les arrêtés de pouvoirs spéciaux relatifs au Fonds d'urgence dans le cadre de la crise sanitaire COVID-19.                    |                                                 | Informations complémentaires                                   |
|                                                     | La personne de contact pour cette demande est-elle la même que celle mentionnée dans les informations du compte?*: O Oui<br>O Non                                                                                                    |                                                 | Documents à joindre et attestation sur l'honneur               |
|                                                     | Votre organisation est active dans le secteur*:       O de la jeunesse (Centres de rencontres et d'hébergement)         O des médias       O du Sport                                                                                                    |                                                 |                                                                |
|                                                     | <u> </u>                                                                                                    | Suivant )                                       |                                                                |
|                                                     | •                                                                                                    |                                                 |                                                                |
|                                                     | 5                                                                                                    |                                                 |                                                                |
|                                                     |                                                                                                    | ~                                               | 10                                                             |
|                                                     | XI 🚬 WI 🧧 🚾 🚳 NR 🖨 📴                                                                                                    | ∧ 😻 🖮 🌾 FRA no or 2000                          |                                                                |

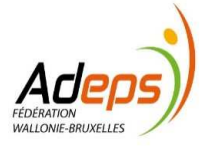

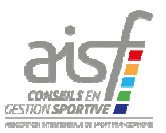

#### ✓ Ongle† Votre organisation

| $\leftarrow \rightarrow$      | <u>ن</u>                                                                   | https://www.transversal-acceptance.cfwb.be/sub/tiers-externe/processus/demande/demande-ajouter.sub?cid=180                                                                                                    | □ ☆                    | r∕≡             | L E                  |                   |
|-------------------------------|----------------------------------------------------------------------------|----------------------------------------------------------------------------------------------------|------------------------|-----------------|----------------------|-------------------|
|                               |                                                                            | Lutilisateur Authentifié : JB Meslin Grand Marais                                                                                                    | ASBL JB Meslin Grand M | arais ASBL (    | ) <u>Se déconn</u> e | acter /           |
| <b>(</b> 3                    | FÉDÉRA<br>WALLONIE-B<br>FW-B.BE                                            | SUBSIDE                                                                                                    | Fédération             | n Walloni       | e-Bruxe              | elles<br>2020     |
| Accueil                       |                                                                            |                                                                                                    |                        |                 |                      |                   |
| Rec<br>un<br>Dc<br>Me<br>pers | chercher i<br>ne Aide<br>vre mes i<br>ossiers i<br>es infos i<br>sonnelles | Rechercher une Alde > Détails > Confirmation de mes informations personnelles > Etape Demande          Votre organisation       Votre demande       Le préjudice subi et son impact budgétaire       Autres démarches effectuées pour limiter l'impact du préjudice       Informations complément         Documents à joindre et attestation sur l'honneur       Ce formulaire vise à établir la nature et l'importance du préjudice subi par votre organisation en raison des mesures prises par le Gouvernement fédéral pour lutter contre le COVID-19. Il permet de déterminer d'urgence et, si oui, le montant de cette indemnisation.       2         Compléter ce formulaire re donne pas automatiquement droit à une indemnisation.       2       2         Le personne de contact pour cette demande est-elle la même que celle mentionnée dans les informations du curpte?*       Oui       Prénom*:         Nom*:       Téléphone*:       Téléphone*:       Téléphone*:       Téléphone*:         Votre organisation est active dans le secteur*:       3       jeunesse (Centres de rencontres et d'hébergement)       titresse e-mail*: | tionnez                | ndemnisation pa | r le Fonds           |                   |
|                               |                                                                            |                                                                                                    |                        |                 | Suivant              |                   |
| ج 📲                           | D 🖬 🚺                                                                      | i 🗊 🚍 🥶 🧧 💀 😂 😰                                                                                                    |                        | ^ ¥ 🖮 (d        | FRA 09               | 21:35<br>-06-2020 |

1. Mentionnez si la personne de contact pour ce dossier est la même que celle qui est identifiée (si oui, rien à faire).

2. Si non, complétez les données de contact.

3. Sélectionnez « du sport » au niveau du secteur.

[Suite dia suivante]

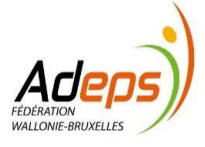

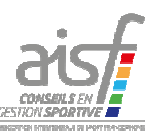

✓ Onglet Votre organisation

 Votre organisation
 Votre demande
 Le préjudice subi et son impact budgétaire
 Autres démarches effectuées pour limiter l'impact du préjudice
 Informations complémentaires

 Documents à joindre et attestation sur l'honneur
 Informations complémentaires
 Informations complémentaires

Ce formulaire vise à établir la nature et l'importance du préjudice subi par votre organisation en raison des mesures prises par le Gouvernement fédéral pour lutter contre le COVID-19. Il permet de déterminer si vous avez droit à une indemnisation par le Fonds d'urgence et, si oui, le montant de cette indemnisation.

Compléter ce formulaire ne donne pas automatiquement droit à une indemnisation.

Ce formulaire et le traitement de vos réponses se basent sur les arrêtés de pouvoirs spéciaux relatifs au Fonds d'urgence dans le cadre de la crise sanitaire COVID-19.

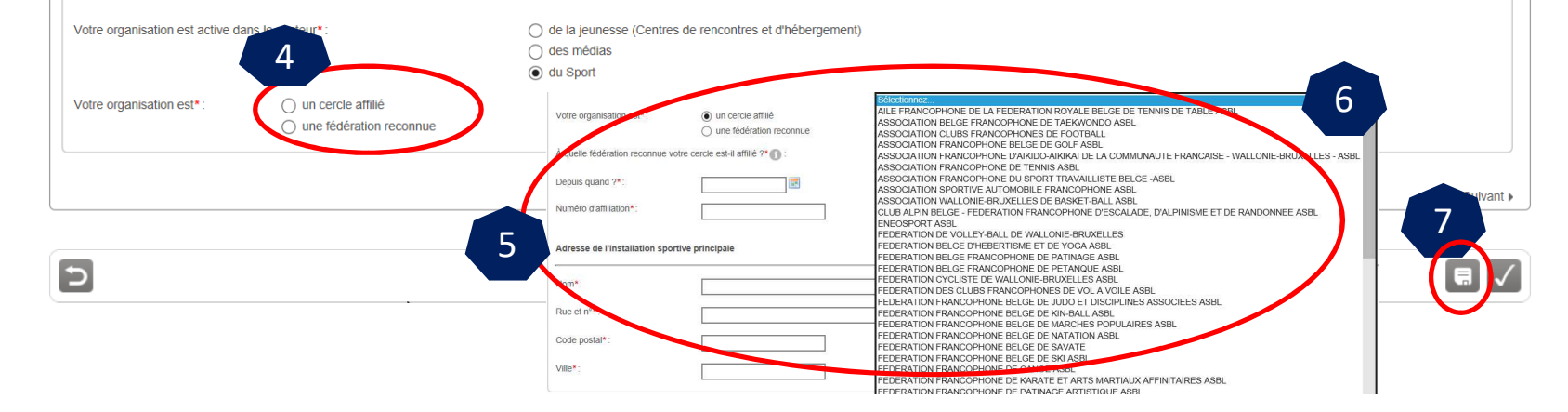

4. Faites votre choix entre: Cercle affilié ou Fédération.

5. Si Cercle affilié, veuillez complétez les informations demandées (fédération à laquelle vous appartenez, date d'affiliation, numéro d'affiliation et adresse lieu d'activité).

6. Si fédération, choisissez « laquelle » dans la liste défilante.

7. Enregistrez 🔲 et passez à l'onglet suivant.

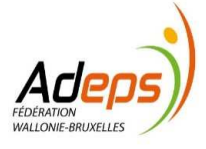

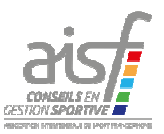

|                                            | Utilisateur Authentifié : JB Meslin Grand Marais ASBL JB Meslin Grand Marais ASBL @ <u>Se déconne</u> ATION      REUXELLES                                                                                                    |                                                                                                    |
|--------------------------------------------|----------------------------------------------------------------------------------------------------|----------------------------------------------------------------------------------------------------|
| FW-B.BE                                    | SUBSIDE       and 09 juits         Rechercher une Alde > Etape Demande         Martin 2003         Martin 2003         Martin 2003         Martin 2003         Martin 2003         COVID-19 : Demande d'intervention du Fonds d'urgence         Foor De RUE ASRI.         NA | <ul> <li>1. Indiquez le montant sollicité<br/>dans la rubrique prévue à cet effet</li> <li>2. Enregistrez s et passez à<br/>l'onglet suivant</li> <li>Le montant repris ici doit être celui<br/>qui correspond au montant repris<br/>en point 4 de votre formulaire</li> </ul> |
| 日本 (1) (1) (1) (1) (1) (1) (1) (1) (1) (1) |                                                                                                    | 22:10<br>06-2020                                                                                                    |

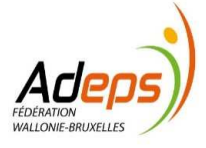

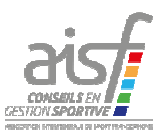

#### Ongle† Le préjudice subi et son impact budgétaire

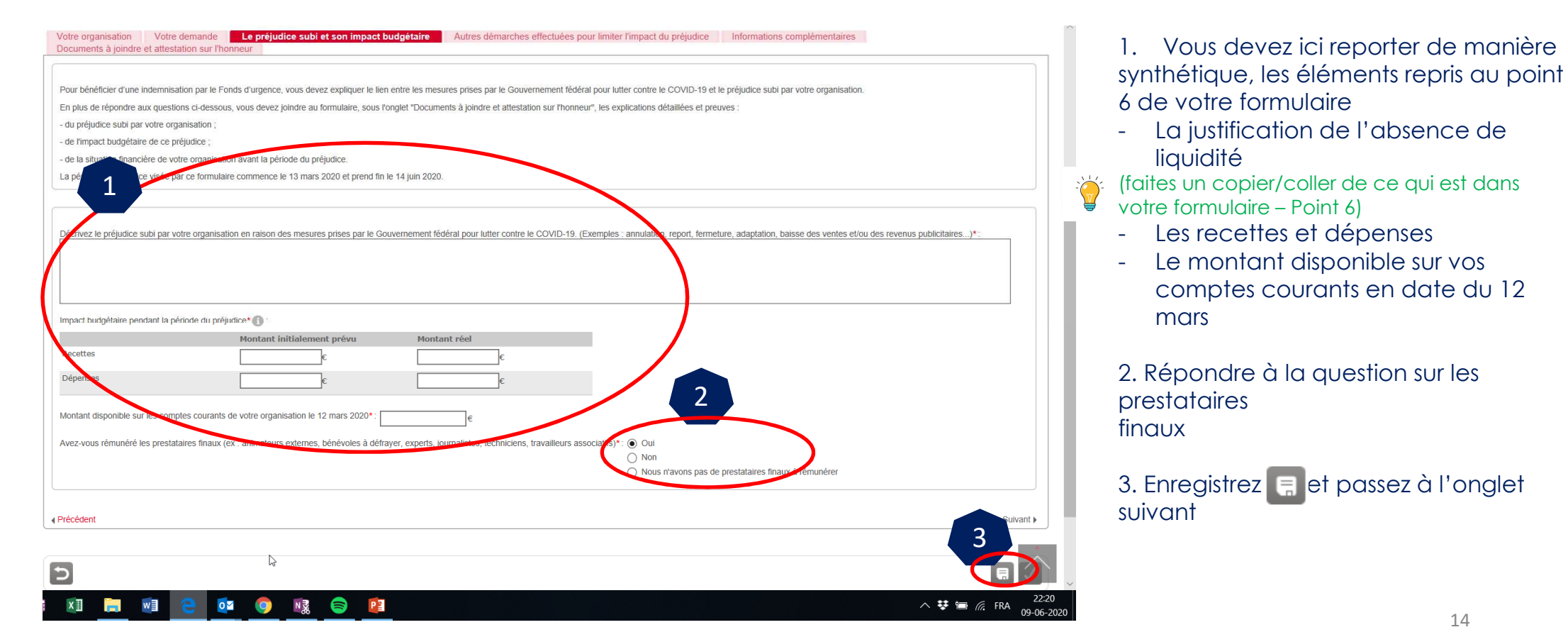

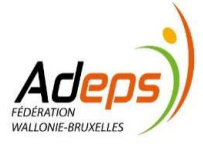

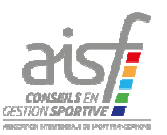

✓ Ongle† Autres démarches effectuées pour limiter l'impact du préjudice

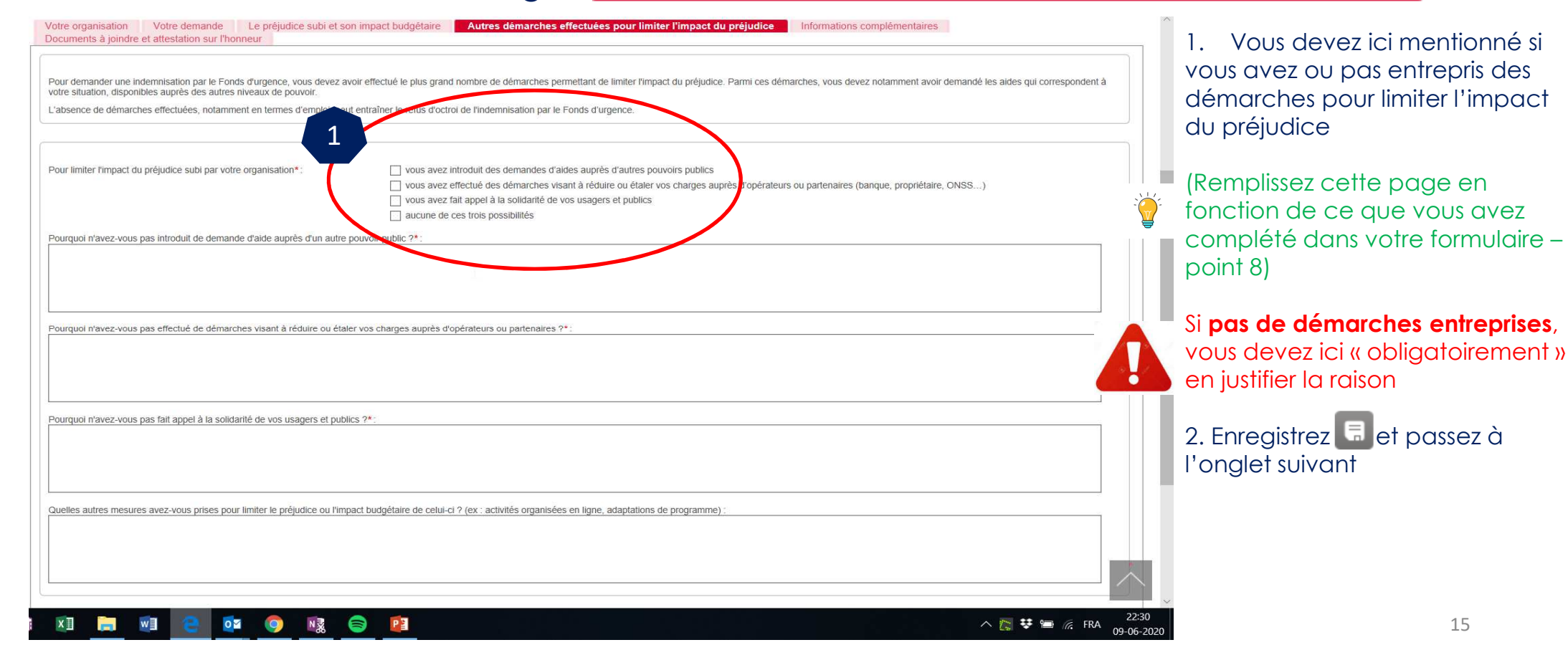

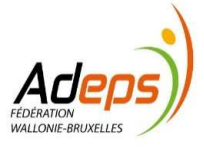

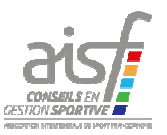

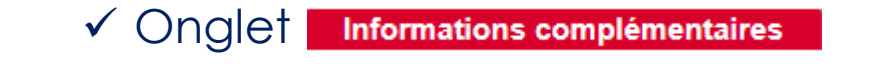

| Suivre mes Dossiers > Mes Dos                             | ssiers > Etape Demande                                                                  |                                                                                 |                                     | 1. Vous pouvez ici mentionner                                       |
|-----------------------------------------------------------|-----------------------------------------------------------------------------------------|---------------------------------------------------------------------------------|-------------------------------------|---------------------------------------------------------------------|
| Recapitulatif Dossier<br>Nº Dossier<br>Statut - Déposé le | Aide                                                                                    | Classification 1                                                                | Tiers Demandeur<br>Montant attribué | toute information pouvant nous<br>aider dans le traitement de votre |
|                                                           | COVID-19 : Demande d'intervention du Fonds d'urgence                                    |                                                                                 | FOOT DE RUE ASBL<br>N.A             | dossier                                                             |
| Votre organisation Vo<br>perments à joindre et at         | fotre demande Le préjudice subilet son apact budgétaire Aut<br>Itestation sur l'honneur | res démarches effectuées pour limiter l'impact du préjudice Informations complé | imentaires                          | (Ce champ n'est pas obligatoire)                                    |
| Indiquez toute information of                             | complémentaire utile au traitement de votre demande. :                                  |                                                                                 | Suivant F                           | 2. Enregistrez 🗔 et passez à<br>l'onglet suivant                    |
| 5                                                         |                                                                                         |                                                                                 |                                     |                                                                     |
|                                                           |                                                                                         |                                                                                 |                                     |                                                                     |
|                                                           | Mentions léga                                                                           | les   Conditions d'utilisation                                                  |                                     |                                                                     |
| ्रात्र 🐂 📖                                                |                                                                                         | CV                                                                              | 11:28                               |                                                                     |

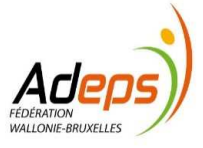

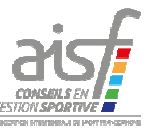

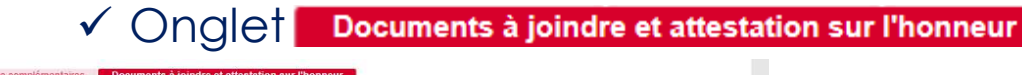

| Préjudice subi                                                                                                    |                                                                                                    |                  |
|----------------------------------------------------------------------------------------------------|----------------------------------------------------------------------------------------------------|------------------|
| Domente justificatile des modifications du programme d'activités de votre<br>organisation (en: formulain sport) tableau companyatif de programmaticas<br>prévues et réfeite : los explicative pour les activités reportées ou annulées ;<br>preuves des reports et annulations)" () : | +Ajouter un fichier EbAjouter un fichier depuis mon porte-documents. Ou glizeaz-déposez Inl. ( Taille max. 10 Mo )                                |                  |
| Impact budgétaire du préjudice subi                                                                                                    |                                                                                                    |                  |
|                                                                                                    |                                                                                                    |                  |
| Attestations bancaires ou extraits de compte prouvant les montants disponibles<br>sur les comptes de votre organisation avant et/ou pendant la période du<br>préjudice* ①:                                                                                                    | ♣Ajouter un fichier (BAjouter un fichier depuis mon porte-documents Ou glizeez-déposez id. ( Taille max. 10 Mo )                                  | Voir dia         |
| Liste des frais qui n'ont pas pu être payés et preuves qu'ils sont exigibles (ex : factures, contrats) 🕦 :                                                                                                    | +Ajouter un fichier BAjouter un fichier depuis mon porte-documents Ou glizsez-déposez (ci. ( Taille max. 10 Mo )                                  | suivante pour    |
| Preuves des frais payés par votre organisation pendant la période de préjudice<br>(ex: preuve du patement des prestataires finaux, factures de charges liées aux<br>bâtiments) ①:                                                                                                    | +Ajouter un fichier DAjouter un fichier depuis mon porte-documents Ou gillssez-déposez iol. (Taille max. 10 Mo.)                                  | les explications |
| Autres documents justificatifs de l'impact budgétaire du préjudice ၍ :                                                                                                    | +Ajouter un fichier (E)Ajouter un fichier depuis mon porte-documents : Ou plinsez-déposez ici ( Teille max. 10 Mo )                               |                  |
| Situation financière de votre organisation avant la période du préjudice                                                                                                    | ◆Ajouter un fichier ⊟Ajouter un fichier depuis mon porte-documents. Ou glissez-déposez ici. ( Taille max. 10 Mo )                                 |                  |
| Autres documents justificatfis de la situation financière de votre organisation avant<br>la période de préjudice (ex. prevve du montant disponible sur les comptes<br>courants, prolognaphie bilinitarie)                                                                             | +Ajouter un fichier EbAjouter un fichier depuis mon porte-documents. Ou glissez-déposez ici (Taille max. 10 Mo )                                  |                  |
| Divers                                                                                                    |                                                                                                    |                  |
| Attestation bancaire reprenant le numéro de compte, l'adresse et le nom du<br>demandeur* ① :                                                                                                    | ♣Ajouter un fichier BAjouter un fichier depuis mon ports-documents Ou glizeez-déposez isi. (Taille max. 10 Mo.)                                   |                  |
| Autres documents utiles 🌒 :                                                                                                    | Ajouter un fichier BAjouter un fichier depuis mon porte-documents Ou glissez-déposez kol. (Taille max: 10 Mo.) N                                  |                  |
| Attestation sur l'honneur                                                                                                    | ka"                                                                                                    |                  |
| Vous attestez sur l'honneur que les informations renseignées dans ce formulaire, a                                                                                                    | nsi que les pièces qui y sont jointes, sont sinnères et véritables, et que vous avez veillé à éviter toute forme de double subventionnament * : 🗌 |                  |
| Précédent                                                                                                    |                                                                                                    | 17               |

| Votre organisation Votre demande Le préjudice subi et son impact                                                                                                    | budgétaire Autres démarches effectuées pour limiter l'impact du préjudice Informations complément                             | aires Documents à joindre et attestation sur l'honneur                                                                    |
|----------------------------------------------------------------------------------------------------|----------------------------------------------------------------------------------------------------|----------------------------------------------------------------------------------------------------|
| Préjudice subi                                                                                                    |                                                                                                    |                                                                                                    |
| Documents justificatifs des modifications du programme d'activités de votre<br>organisation (ex.: formulaire "sport", tableau comparatif des programmations<br>prévue et réelle : note explicative pour les activités reportées ou annulées ;<br>preuves des reports et annulations)*  : | +Ajouter un fichier 🖒 Ajouter un fichier depuis mon porte-documents. Ou glissez-déposez ici. (Taille max. 10 Mo.)             | Déposez ici votre formulaire complété                                                                                     |
|                                                                                                    |                                                                                                    |                                                                                                    |
| Impact budgétaire du préjudice subi                                                                                                    |                                                                                                    |                                                                                                    |
| Attestations bancaires ou extraits de compte prouvant les montants disponibles<br>sur les comptes de votre organisation avant et/ou pendant la période du<br>préjudice*                                                                                                    | ✦Ajouter un fichier                                                                                                    | Déposez ici le ou les extraits de compte<br>prouvant le montant disponible au 12 mars 2020                                |
| Liste des frais qui n'ont pas pu être payés et preuves qu'ils sont exigibles (ex :<br>factures, contrats) 🕕 :                                                                                                    | ✦Ajouter un fichier ≧Ajouter un fichier depuis mon porte-documents Ou glissez-déposez ici. ( Taille max. 10 Mo )              | Déposez ici les documents qui sont en attente de<br>paiement                                                              |
| Preuves des frais payés par votre organisation pendant la période de préjudice<br>(ex : preuve du paiement des prestataires finaux, factures de charges liées aux<br>bâtiments) 🕕 :                                                                                                    | +Ajouter un fichier BAjouter un fichier depuis mon porte-documents Ou glissez-déposez ici. (Taille max. 10 Mo)                | Déposez ici les documents pour les frais qui ont déjà été<br>payés et la preuve de paiement de ceux-ci                    |
| Autres documents justificatifs de l'impact budgétaire du préjudice 動 :                                                                                                    | +Ajouter un fichier 🖻 Ajouter un fichier depuis mon porte-documents Ou glissez-déposez ici. ( Taille max. 10 Mo )             | Déposez ici tout autre document que vous jugez utile pour le traitement de votre dossier                                  |
| ─ Situation financière de votre organisation avant la période du préjudice                                                                                                    |                                                                                                    |                                                                                                    |
| Comptes et bilan 2019" 🕕 :                                                                                                    | +Ajouter un fichier 🗁 Ajouter un fichier depuis mon porte-documents Ou glissez-déposez ici. ( Taille max. 10 Mo )             | Déposez ici les comptes et bilan 2019 ou la dernière version<br>validée de ceux-ci (ex.: 2018 si pas encore d'AG en 2019) |
| Autres documents justificatifs de la situation financière de votre organisation avant<br>la période de préjudice (ex.: preuve du montant disponible sur les comptes<br>courants, photographie bilantaire):                                                                               | +Ajouter un fichier 🖻 Ajouter un fichier depuis mon porte-documents Ou glizsez-déposez ici. (Taille max. 10 Mo )              |                                                                                                    |
| 8                                                                                                    |                                                                                                    |                                                                                                    |
| Attestation bancaire reprenant le numéro de compte, l'adresse et le nom du<br>demandeur* () :                                                                                                    | ✦Ajouter un fichier     BAjouter un fichier depuis mon porte-documents     Ou glizsez-déposez ici. ( Taille max. 10 Mo )      | Déposez ici un document apportant la preuve que le compte bancaire est bien celui de l'association                        |
| Autres documents utiles 🕕 :                                                                                                    | +Ajouter un fichier 🕑 Ajouter un fichier depuis mon porte-documents Ou glizsez-déposez ici. ( Taille max. 10 Mo )             |                                                                                                    |
| Attestation sur l'honneur                                                                                                    |                                                                                                    | Cochez « attestation sur l'honneur » Validez                                                                              |
| Vous attestez sur l'honneur que les informations renseignées dans ce formulaire, a                                                                                                    | nsi que les pièces qui y sont jointes, sont sincères et véritables, et que vous avez veillé à éviter toute forme de double su |                                                                                                    |
|                                                                                                    |                                                                                                    | 18                                                                                                    |

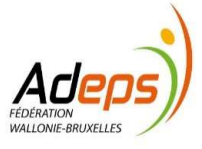

#### 5. Mon dossier est-il bien déposé à l'Administration ?

- Après validation lors de l'étape 4.2.6, soit:
  - Votre dossier est incomplet et un message apparait lors de la validation. Veuillez dès lors compléter les informations manquantes

Certains champs surlignés en orange et/ou marqués d'une croix rouge contenus dans les onglets suivants ne sont pas valides : • Le préjudice subi et son impact budgétaire • Autres démarches entreprises pour limiter l'impact du préjudice • Documents à joindre et attestation sur l'honneur

 Votre dossier est complet et un message apparait lors de la validation et un courriel reprenant le numéro de dossier vous est adressé

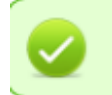

Votre Dossier a été validé, avec le numéro c19-trans-000017.

hì

| [SUBSIDE](ne pas répondre à ce courrier électronique) <noreply-subside@cfwb.b<br>[SUBSIDE] Soumission et référence de votre dossier</noreply-subside@cfwb.b<br>                                                                                         |  |
|----------------------------------------------------------------------------------------------------|--|
| Bonjour,                                                                                                    |  |
| Nous vous informons que votre demande "COVID-19 : Demande d'intervention du Fonds d'urgence" a bien été soumise le<br>10/06/2020 sur la plateforme SUBSIDE.                                                                                             |  |
| Le numéro de référence de votre dossier est le 000017. Celui-ci est à communiquer lors de tous vos échanges avec notre service.                                                                                                    |  |
| Veuillez noter qu'aucune modification de votre demande n'est autorisée. Toutefois, vous pouvez à tout moment consulter<br>votre dossier en vous connectant à la plateforme SUBSIDE via le lien URL figurant à la fin de ce courriel.                    |  |
| En cas de difficulté(s) sur la plateforme, veuillez nous contacter par email (voir adresse(s) ci-dessous).                                                                                                    |  |
| Nous vous informerons prochainement de la suite de votre dossier.                                                                                                    |  |
| Soucieux d'améliorer continuellement nos prestations et afin de répondre au mieux à vos attentes, nous avons mis en place<br>une enquête de satisfaction.<br>Aldez-nous à vous aider en complétant notre enquête !: <u>formulaire de satisfaction</u> . |  |
| Cordialement,                                                                                                    |  |
| Pour le secteur sportif :                                                                                                    |  |

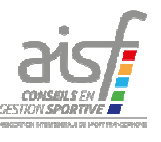

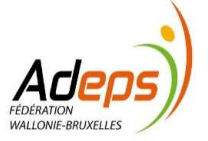

6. Quelles sont les prochaines étapes ? (voir Vade Mecum)

#### En résumé:

6.1. Validation administrative de votre dossier

6.2. Analyse de votre dossier et proposition d'un montant d'aide à -10/7 vous allouer

6.3. Validation/invalidation ou nouvelle proposition du montant de l'aide à vous allouer

— à partir du 22/7

6.4. Paiement d'une avance de 60%

6.5. Justificatifs complémentaires à fournir si nécessaire dans les 3 mois qui suivent l'octroi de l'aide 6.6. Calcul de l'aide « finale » à vous allouer:

\* Paiement du complément

\* Remboursement du trop-perçu

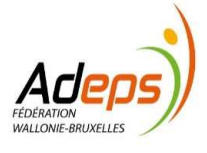

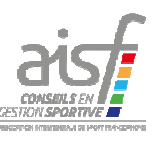

#### 7. Puis-je suivre l'évolution de mon dossier

• Oui, voir manuel SUBside, pages 55 à 58.